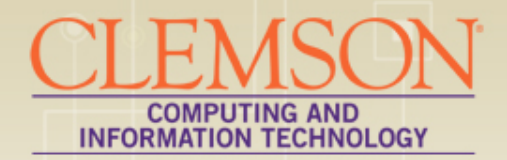

## Blackboard Test Panel Options

An overview of the Test Panel Options available in Blackboard...when to use them; when to lose them...

## If You Have Questions...

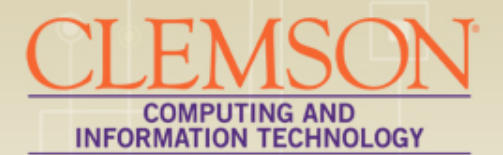

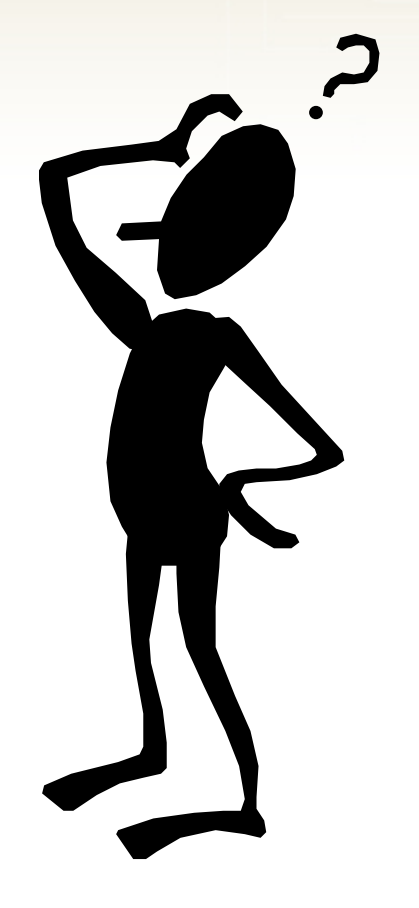

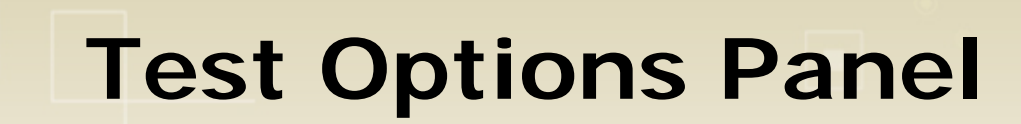

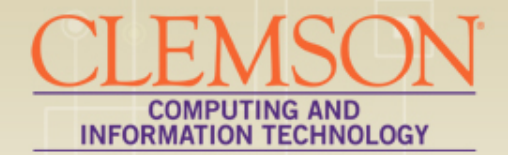

1. Test Information

- 2. Test Availability
- 3. Due Date
- 4. Self-Assessment Options
- 5. Test Feedback
- 6. Test Presentation
- 7. Submit

### Encountering the Test Options Panel

Ē

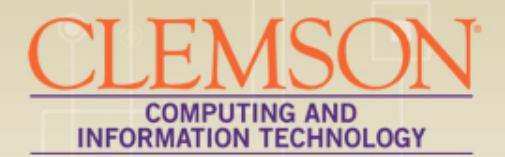

| Create Test                                                                                                    |                                                                                                    |                                                                                                    |
|----------------------------------------------------------------------------------------------------|----------------------------------------------------------------------------------------------------|----------------------------------------------------------------------------------------------------|
| Creating a Test deploys the Test to a Content Area. Once a Test has been deployed available for students to take. More Help                                                                                                    | d, change the Test Options to make it                                                                                                    |                                                                                                    |
| 1. Add Test         Create a new Test or select an existing Test to deploy.         Create a New Test Create         Add Test         Select Test Below         Respondus LDB Test - Requires Respondus Lock images         find questions jan         find questions JWC         find questions JWC         find questions TLMS         Unit 1 Test         images from frances         Test Options | Tests   Build Content   Assessme   Image: Stress stress   Image: Stress stress   Image: Stress stress   Image: Stress stress   Image: Stress stress   Image: Stress stress stress   Image: Stress stress stress   Image: Stress stress stress   Image: Stress stress stress   Image: Stress stress stress   Image: Stress stress stress stress   Image: Stress stress stress stress   Image: Stress stress stress stress stress stress   Image: Stress stress stress | nts V Tools V Publisher Content V<br>> Edit the Test<br>> Edit the Test Options<br>> Adaptive Release<br>> Adaptive Release: Advanced<br>> Adaptive Release: Advanced<br>> Add Alignments<br>> Set Review Status(Disabled)<br>> Metadata<br>> Statistics Tracking (On/Off)<br>> User Progress<br>> Move<br>> Delete |

## Test Information

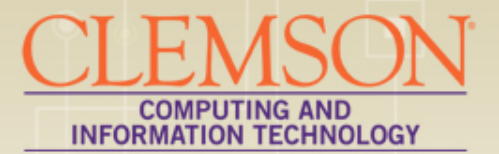

| dicates a required field.                                                      | Cancel Submit      |
|--------------------------------------------------------------------------------|--------------------|
| Test Information                                                               |                    |
| * Name Test Options                                                            |                    |
| Choose Color of Name 📕 😻 Black                                                 |                    |
| Description                                                                    | Text Editor is: ON |
| Normal ▼ 3 ▼ Times New Roman ▼   B I U abe × <sub>2</sub> x <sup>2</sup>   ≡ ≡ | ▋▋│▋▋│⋸⋿∉∉         |
|                                                                                |                    |
|                                                                                |                    |
|                                                                                |                    |
|                                                                                |                    |
|                                                                                |                    |
|                                                                                |                    |

## **Test Availability**

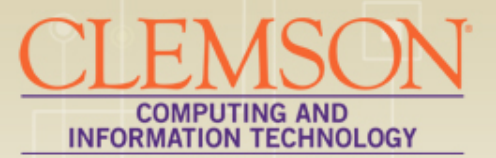

| •          | Tect | Avail | abili |
|------------|------|-------|-------|
| <b>∠</b> . | 1691 | AVGI  |       |

| Make the Link Available | Yes | N0 |
|-------------------------|-----|----|
|-------------------------|-----|----|

| Add a New | Announcen | nent for this | Test @ | Yes | ۲ | No |
|-----------|-----------|---------------|--------|-----|---|----|
|-----------|-----------|---------------|--------|-----|---|----|

tν

#### Multiple Attempts

- Allow Unlimited Attempts
- Number of Attempts

#### Force Completion

Once started, this Test must be completed in one sitting.

#### Set Timer

Set expected completion time. Selecting this option also records completion time for this Test. Students will see the timer option before they begin the Test.

| Hours 1 - Minutes 00 -                                                                                                    |  |  |
|----------------------------------------------------------------------------------------------------|--|--|
| Auto-Submit<br>OFF: The user is given the option to continue after time expires.<br>ON: Test will save and submit automatically when time expires. |  |  |
| OFF ON                                                                                                    |  |  |
| Display After 10/01/2012 III 09:47 AM                                                                                                    |  |  |
| Display Until 10/01/2012 III 09:48 AM                                                                                                    |  |  |
| Password<br>Require a password to access this Test.                                                                                                |  |  |
| Password                                                                                                    |  |  |

## Auto-submit Issue

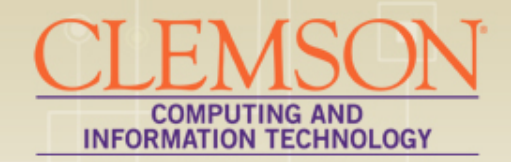

| 100 |               |                  |              |
|-----|---------------|------------------|--------------|
|     | First Name    | Weighted Total 🗵 | Test Options |
|     | Charlie       | 98.80%           |              |
|     | George        | 86.10%           |              |
|     | Jane          | 95.10%           |              |
|     | Jan - Student | 70.00%           | 2            |
| I   | Port          | 4 20%            |              |

| First Name 🛛 🕅 | Weighted Total 📓 | Test Options |
|----------------|------------------|--------------|
| Charlie        | 98.80%           |              |
| George         | 86.10%           |              |
| Jane           | 95.10%           |              |
| Jan - Student  | 70.00%           | 20.00        |
| Part           | 1 20%            |              |

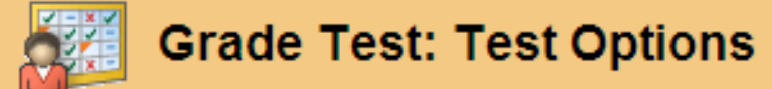

Assign a grade and feedback for the current test attempt. Expand the **Test Information** section to clear the stud edit the test. <u>More Help</u>

|                                                                   | Jump to His      |
|-------------------------------------------------------------------|------------------|
| User: Jan - Student Lay (Attempt 1 of 1) 🚺 View: Full Grade Cente | r<br>Exit Submit |
| * Test Information - Test was submitted 2 minute(s) late.         |                  |

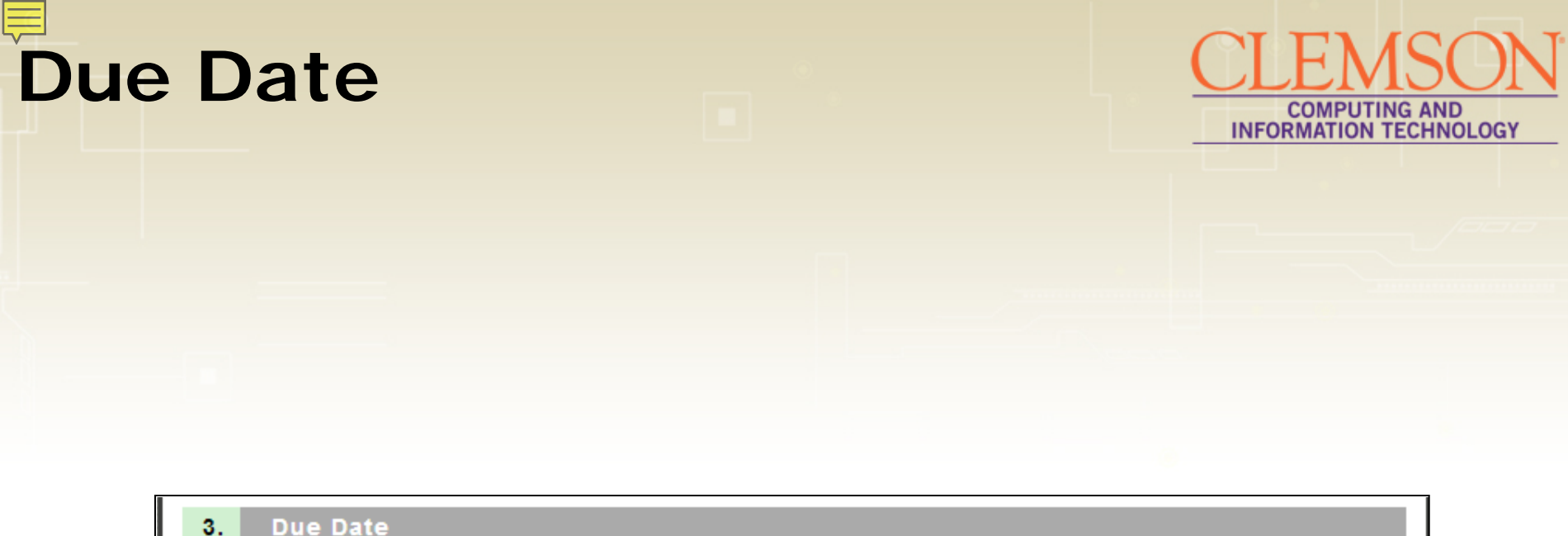

| Due Date | Enter dates as mm/dd/yyyy. Time may be entered in any increment. |
|----------|------------------------------------------------------------------|
|          |                                                                  |

## **Self-assessment Options**

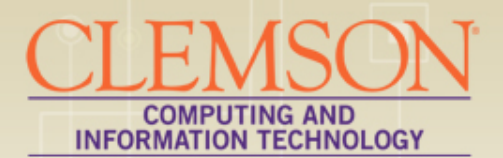

### 4. Self-assessment Options

#### Include this Test in Grade Center Score Calculations

Grade Center items excluded from summary calculations are also excluded from weighting. Also note that if some weighted items are included in calculations and other weighted items are not, grade weight calculations will be skewed.

#### Hide Results for this Test Completely from Instructor and the Grade Center

If this option is checked, the instructor will not be able to see any student grades, view answers, aggregate results, or download result details. To protect student privacy, this choice cannot be reversed later without deleting all attempts.

## Test Feedback

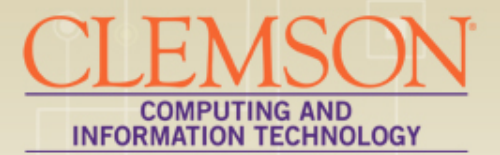

| 5. Test Feed                                          | 5. Test Feedback  |  |  |
|-------------------------------------------------------|-------------------|--|--|
| Select the Type of Feedback Displayed Upon Completion |                   |  |  |
|                                                       | Score             |  |  |
|                                                       | Submitted Answers |  |  |
|                                                       | Correct Answers   |  |  |
|                                                       | Feedback          |  |  |
|                                                       |                   |  |  |

### **Test Presentation**

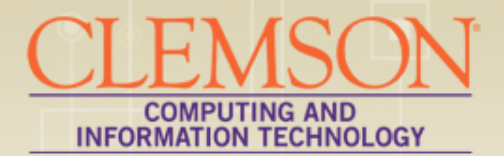

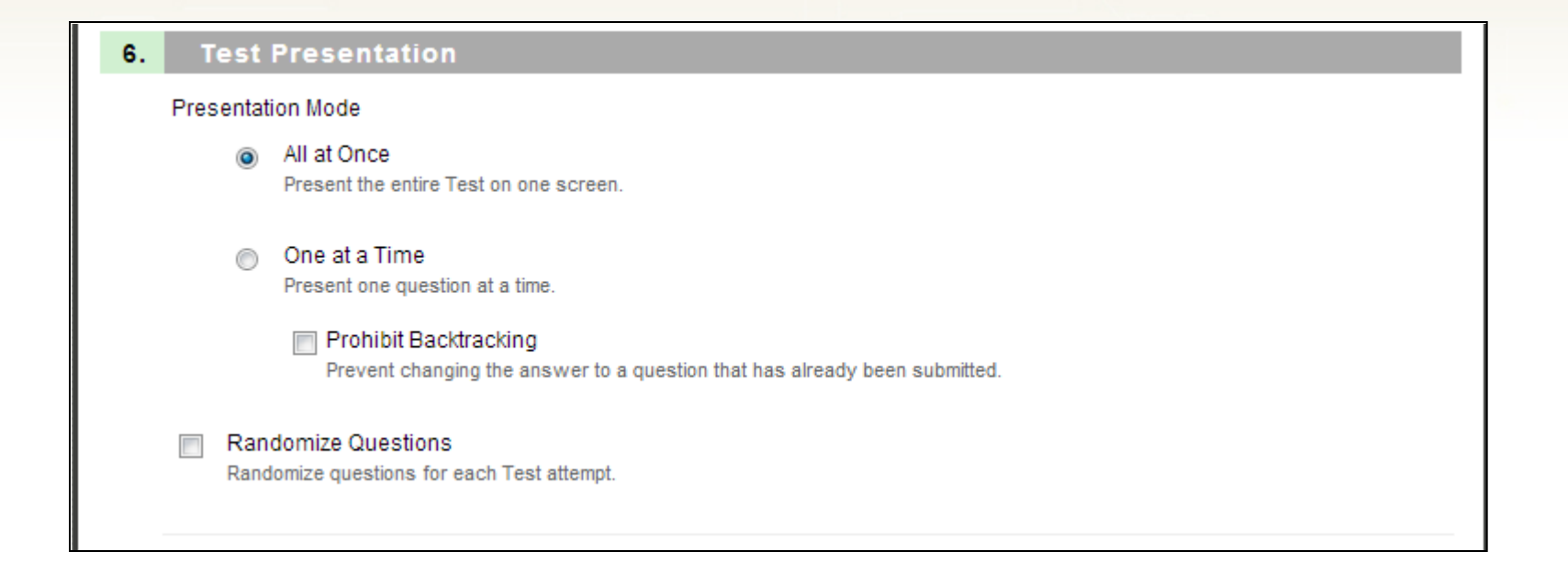

## Submit!

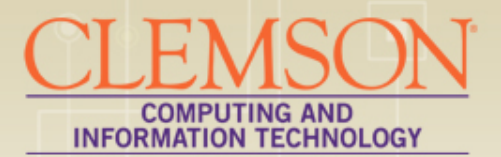

### 7. Submit

Click Submit to edit options for this Test. Click Cancel to quit.

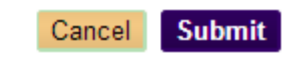

### **Description vs Instructions**

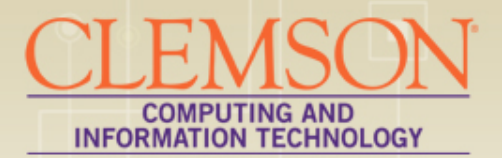

|                                                                                                    | _                             |  |  |  |  |  |  |
|----------------------------------------------------------------------------------------------------|-------------------------------|--|--|--|--|--|--|
| Test Information                                                                                                    |                               |  |  |  |  |  |  |
| Enter a <b>Name</b> for the Test. This is a required field. The name is the title text that appears in the Content Area. Use a descriptive name to help users identify the Test. <u>More Help</u> |                               |  |  |  |  |  |  |
| * Indicates a required field. Cancel Submit                                                                                                    | ★ Indicates a required field. |  |  |  |  |  |  |
| 1 Test Information                                                                                                    |                               |  |  |  |  |  |  |
| * Name                                                                                                    |                               |  |  |  |  |  |  |
| Description                                                                                                    |                               |  |  |  |  |  |  |
| ▲ Normal                                                                                                    |                               |  |  |  |  |  |  |
|                                                                                                    | 1                             |  |  |  |  |  |  |
|                                                                                                    |                               |  |  |  |  |  |  |
|                                                                                                    |                               |  |  |  |  |  |  |
|                                                                                                    |                               |  |  |  |  |  |  |
| ▲ Path: <u>body</u> ===�                                                                                                    |                               |  |  |  |  |  |  |
| Instructions                                                                                                    |                               |  |  |  |  |  |  |
| ▲ Normal                                                                                                    |                               |  |  |  |  |  |  |
| <u>v</u><br>▼                                                                                                    | L                             |  |  |  |  |  |  |
|                                                                                                    |                               |  |  |  |  |  |  |
|                                                                                                    |                               |  |  |  |  |  |  |
|                                                                                                    |                               |  |  |  |  |  |  |

## How to edit the Instructions

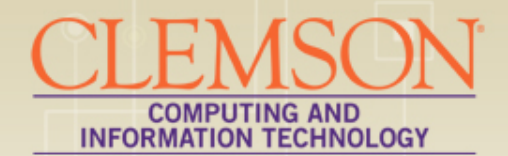

| Test Options  | 8                              |
|---------------|--------------------------------|
| TLMS-Ch1 📓    | X                              |
| Unit 1 Test 😵 | > Edit                         |
| Wei Test 😒    | > Export to Local Computer     |
|               | > Export to Content Collection |
|               | > Сору                         |
|               | > Delete                       |

| Tes          | sts ⊠                          |                 |
|--------------|--------------------------------|-----------------|
| Build Conter | nt ⊗ Assessments ⊗             | Tools ≽         |
| 1            | Test Options 😒                 |                 |
| °₹           | Availability: Item is > Edit t | he Test         |
| ‡ <b></b>    | Today's Tests                  | he Test Options |

| Test Canvas: Test Options                                                                  | ×               |
|--------------------------------------------------------------------------------------------|-----------------|
| The Test Canvas allows you to add and edit questions, a the test. More Help Add Alignments | s, reorder ques |
| Create Question 🗧 Reuse Question 🗧 Upload Questions                                        | Quest           |
|                                                                                            |                 |
| Description                                                                                |                 |
| Instructions                                                                               |                 |
| Total Questions 2                                                                          |                 |
| Total Points 20                                                                            |                 |

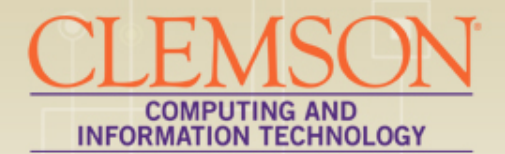

# Ta Da!

(i.e. that's pretty much it!)

## **Blackboard Resources**

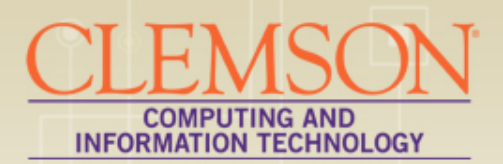

- Setting Test Options video
- <u>http://ondemand.blackboard.com/r91/movies/bb91\_tests</u>
   <u>survey\_set\_test\_options.htm</u>

### - Creating a Test - webpage

- <u>http://ondemand.blackboard.com/r91/movies/bb91\_tests</u>
   <u>surveys\_creating\_test.htm</u>
- Blackboard Learn Support Page
- <u>http://www.clemson.edu/ccit/learning\_tech/blackboard\_learn/index.html</u>
- Upcoming CCIT Computer Training Classes
- http://www.clemson.edu/clereg/

## **Upcoming Tech Talks**

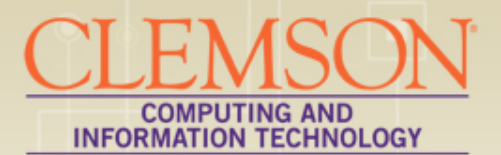

| 10/9  | Midterm Week - No Tech Talk                                                 | N/A          |
|-------|-----------------------------------------------------------------------------|--------------|
| 10/16 | Fall Break - No Tech Talk                                                   | N/A          |
| 10/23 | Linking Articles on E-Reserves<br>(View Transcript Here)                    | Library      |
| 10/30 | Formatting Spreadsheets in Excel for Print or PDF<br>(View Transcript Here) | Kat Snizaski |
| 11/6  | Adversed Carala Carabaa                                                     | Library      |

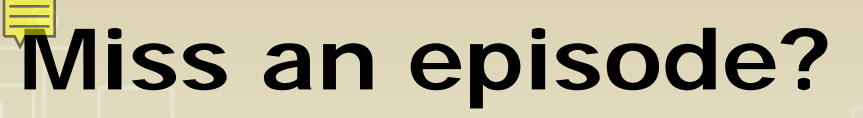

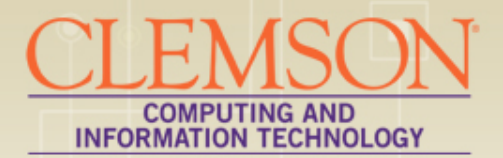

# We provide 24/7 access to the archives!

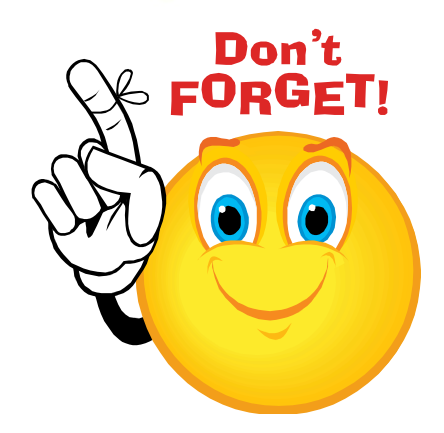

http://www.clemson.edu/ccit/learning\_tech/computer\_training/tech\_talks/archives.html#archives

## Thanks for tuning in!!!!

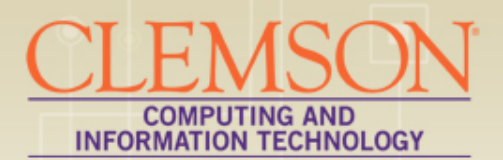

 Lobby Polls? Tech Talk survey? •Log out or... Stick around to ask more questions...

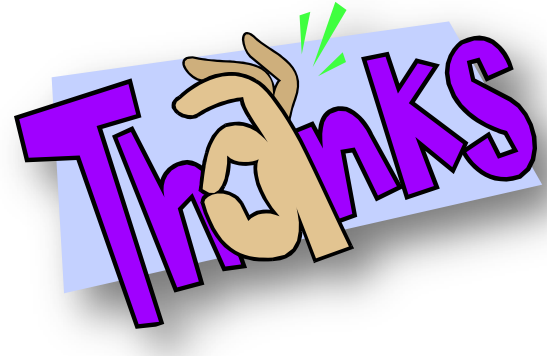